# Using PxPlus Excel Object

PxPlus 2017 (v14) & PxPlus 2018 (v15)

**DireXions 2018** 

© Copyright 2018 - PVX Plus Technologies Ltd.

# Excel MSDN Terminology

### Application object

• The Excel application itself

### • Workbook

• An Excel file containing spreadsheet(s)

#### Worksheet

• Individual tab/spreadsheet

### • Range

• Selected range (for applying fonts, formatting etc.)

### Excel Screen (default values)

| X   🖬 🖉 - (° -   <del>-</del>                                                                                                    | Book1 - Micros                                                                                                    | oft Excel                                                                                 | – 🗆 X                                                                                                    | Workbook   |
|----------------------------------------------------------------------------------------------------|----------------------------------------------------------------------------------------------------|-------------------------------------------------------------------------------------------|----------------------------------------------------------------------------------------------------|------------|
| File Home Insert Pa   Image: Paste Image: Paste Image: Paste Image: Paste Image: Paste   Paste Image: Paste Image: Paste Image: Paste Image: Paste   Paste Image: Paste Image: Paste Image: Paste Image: Paste   Paste Image: Paste Image: Paste Image: Paste Image: Paste   Paste Image: Paste Image: Paste Image: Paste Image: Paste   Paste Image: Paste Image: Paste Image: Paste Image: Paste   Paste Image: Paste Image: Paste Image: Paste Image: Paste   Paste Image: Paste Image: Paste Image: Paste Image: Paste   Paste Image: Paste Image: Paste Image: Paste Image: Paste   Image: Paste Image: Paste Image: Paste Image: Paste Image: Paste   Image: Paste Image: Paste Image: Paste Image: Paste Image: Paste   Image: Paste Image: Paste Image: Paste Image: Paste Image: Paste   Image: Paste Image: Paste Image: Paste Image: Paste Image: Paste   Image: Paste Image: Paste Image: Paste Image: Paste Image: Pa | Image Layout Formulas Data   Image Layout Formulas Data   Image Layout Image Layout Image Layout Image Layout   Image Layout Image Layout Image Layout Image Layout   Image Layout Image Layout Image Layout Ima | Review View PDF   ▼ ▲ Insert ▼ ▲   * Insert ▼ ▲   * Delete ▼ ▲   * Format ▼ ↓   • Cells ↓ | C C □ □<br>C C □ □<br>C C □ □<br>C C □ □<br>C C □ □<br>C C □ □<br>C C □ □<br>C C □ □<br>C C □ □<br>C C □ □<br>C C □ □<br>C C □ □<br>C C □ □<br>C C 0 □<br>C C 0 □<br>C 0 □<br>C C 0 □<br>C C | ×          |
|                                                                                                    |                                                                                                    |                                                                                           |                                                                                                    | Range      |
| 7   8   9   10   11   12   13   14                                                                                                    |                                                                                                    |                                                                                           |                                                                                                    |            |
| 15<br>16<br>IA ← → → Sheet1 / Sheet2 / S<br>Ready                                                                                                    | Sheet3 / *2 /                                                                                                    |                                                                                           | Ⅲ ▶□                                                                                                    | Worksheets |

# PxPlus Excel Object \*obj/excel.pvc

Instantiation

x=new("\*obj/excel")

where 'x' is the object identifier and could be any numeric variable

# **Application Properties**

- EXCEL (Read Only)
  - Handle to the Excel Application object
- ECONSTANTS (Read Only)
  - Handle to the Excel Named Constants object
- ERROR (Read Only)
  - Handle to the Excel Error object
- VISIBLE
  - Allows Excel application to be made visible
  - Defaults to Off (0)

### DISPLAY\_ALERTS

- Allows suppression of Excel message boxes (e.g. saving changes on close)
- Defaults to Off (0)

### Workbook Properties

### ACTIVE\_WORKBOOK (Read Only)

- Handle to the active workbook object
- x'Active Workbook = x'EXCEL'ActiveWorkbook

### WORKBOOKS\_COUNT (Read Only)

- Number of workbooks open
- x'Workbooks\_Count = x'EXCEL'WORKBOOKS'Count

# Workbook Methods

- CreateWorkbook(path\$, overwrite\_flag)
- OpenWorkbook(path\$)
- SetWorkbook(workbook or workbook\_name\$)
- SaveWorkbook(workbook or workbook\_name\$)
- SaveAsWorkbook(workbook\_path\$, workbook or workbook\_name\$)
- SaveWorkbooks()
- CloseWorkbook(workbook or workbook\_name\$)
- CloseWorkbooks()

### **General Notes**

- Workbooks can be referred to by index number (workbook) or by name such as "name.xlsx" (workbook\_name\$)
- In Excel, index numbers correspond to the order workbooks were opened
- Methods that take optional workbook or workbook\_name\$ arguments will use the ACTIVE\_WORKBOOK property if no workbook argument is passed
- SaveWorkbooks() and CloseWorkbooks() act on all opened workbooks
- Most methods return '1' for success and '0' for failure

# SaveAsWorkbook() Method

- SaveAsWorkbook(workbook\_path\$, workbook or workbook\_name\$)
- Enhanced for PxPlus 2018

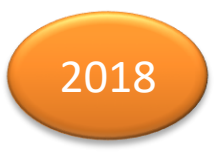

- Allows a workbook or a workbook\_name\$ to be specified (rather than always saving the current workbook)
- Saves the workbook with the file type specified in the workbook\_path\$ variable
  - Defaults to an Excel Workbook file type (.xlsx)
  - Also supports the file types on the following slide

### SaveAsWorkbook – File Extensions

| Extension    | Description                     | Extension | Description                      |
|--------------|---------------------------------|-----------|----------------------------------|
| .xlsx        | Excel Workbook<br>(default)     | .csv      | CSV (Comma<br>delimited)         |
| .xlsm        | Excel Macro-Enabled<br>Workbook | .txt      | Text (Tab delimited)             |
| .xlsb        | Excel Binary Workbook           | .prm      | Formatted Text (space delimited) |
| .xls         | Excel 97-2003 Workbook          | .dif      | DIF Data Interchange<br>Format   |
| .xml         | XML Data                        | .slk      | SYLK (symbolic Link)             |
| .mht, .mhtml | Single File Web Page            | .xlam     | Excel Add-In                     |
| .htm, .html  | Web Page                        | .xla      | Excel 97-2003 Add In             |
| .xltx        | Excel Template                  | .pdf      | PDF                              |
| .xltm        | Excel Macro-Enabled<br>Template | .ods      | OpenDocument<br>Spreadsheet      |
| .xlt         | Excel 97-2003 Template          | .xps      | XPS Document                     |

### Worksheet Property and Methods

- ACTIVE\_SHEET (Read Only)
  - Active worksheet object on the active workbook
  - x'Active\_Sheet = x'EXCEL'ActiveSheet
- CreateWorksheet(worksheet\_name\$, tab\_index)
  - Created before ACTIVE\_SHEET unless a tab index is specified
- SetWorksheet(worksheet or worksheet\_name\$)
- PrintWorksheet(worksheet or worksheet\_name\$)

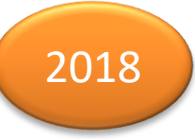

# Arguments for Range Methods

| Argument | Description      | Example                                        |
|----------|------------------|------------------------------------------------|
| cells\$  | Range            | A12 (single) or<br>A2:D5 (range)<br>Range_Name |
| col      | Column<br>Number | 1 – 16384                                      |
| col\$    | Column Letter    | "B" or "AC"                                    |
| row      | Row Number       | 1 – 1048576                                    |

### Range Property and Methods

- ACTIVE\_RANGE (Read Only)
  - Active range object for the active worksheet
  - x'Active\_Range = x'EXCEL'Selection
- SetRange(cells\$, worksheet or worksheet\_name\$)
- SetRangeColumn(col or col\$, worksheet or worksheet\_name\$)
- SetRangeRow(row, worksheet or worksheet\_name\$)

Note: Setting ranges by row or column can be slow

# Named Ranges

New for PxPlus 2018

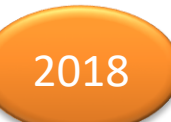

- 'Named' Ranges can be defined and used anywhere a range value (such as "A1:G20") would be specified.
- AddNamedRange(name\$,cells\$, worksheet or worksheet\_name\$)
- DeleteNamedRange(name\$, worksheet or worksheet\_name\$)
  - where name\$ cannot contain spaces

### Set Column Widths Method

• New for PxPlus 2018

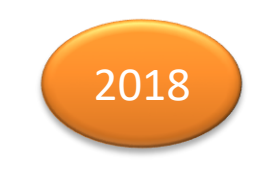

- Allows width of columns in a range to be set (in pixels)
- SetColumnWidth(width, cells\$, worksheet or worksheet\_name\$)

# FindReplace Method and related Properties

 FindReplaceAll(find\$, replace\$, worksheet or worksheet\_name\$ or "All")

#### CASE\_SENSITIVE\_SEARCH

- Defaults to '0' for case insensitive searches
- Set to '1' for case sensitive searches

#### • MATCH\_ENTIRE\_CELL

- Defaults to '0' for partial matches within cell contents
- Set to '1' to force matches on the entire cell contents

# Cell Value Methods and related Property

### • SEP\$

• New Property for PxPlus 2018

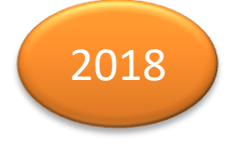

- Defaults to standard PxPlus field delimiter SEP (\$8A\$)
- Read\$(cells\$, worksheet or worksheet\_name\$)
  - Returns a string for one cell or a SEP\$ delimited string for multiple cells
- Write(cell\_values\$, cells\$, worksheet or worksheet\_name\$)
  - cell\_values\$ is a string or a SEP\$ delimited string
  - Returns '0', '1' or '-1' (discrepancy in cell counts)

# Cell Formatting Methods

- SetColor(color\_index or color\$, cells\$, worksheet or worksheet\_name\$)
- SetFillColor(color\_index or color\$, cells\$, worksheet or worksheet\_name\$)
  - Excel color\_index is an integer value from 1 to 56
  - color\$ is one of 16 basic PxPlus named colors such as "red" or "light cyan"
  - RGB colors not yet supported
- SetFont(font\$, cells\$, worksheet or worksheet\_name\$)
  - font\$ is comma separated "name\$,size\$,style\$"
  - e.g. "Arial" or "Arial,12,Bold"

# Column and Row Methods

- Columns
  - InsertColumn(col or col\$, worksheet or worksheet\_name\$)
  - DeleteColumn(col or col\$, worksheet or worksheet\_name\$)
- Rows
  - InsertRow(row, worksheet or worksheet\_name\$)
  - DeleteRow(row, worksheet or worksheet\_name\$)

### Excel Named Constants

- Excel Object Model incorporates hundreds of global named constants
- If required, these Excel constants may be accessed via the **ECONSTANTS** property
- Example
  - constants used for **MATCH\_ENTIRE\_CELL** property

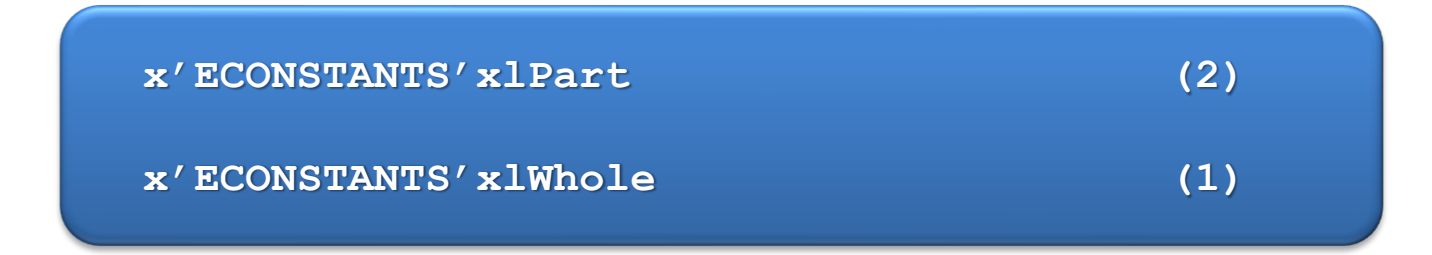

# Excel Error Object

- Excel contains an **ERROR** object which may help when debugging code
- Checking the **ERROR'Description\$** property may give more information if a method fails

return value=x'OpenWorkbook("badfile")

if not (return\_value) msgbox x'Error'Description\$

# Excel Demo Program

- 1. Instantiate Excel object
- 2. Make Excel visible to check progress
- 3. Create a workbook
- 4. Check some properties
- 5. Create a worksheet
- 6. Write some data
- 7. Insert a new column (A)
- 8. Create some named ranges
- 9. Change separator and populate named column

# Excel Demo Program continued ...

10. Copy data from one worksheet to another

- 11.Format (color and font) header row and first column
- 12. Show use of ERROR object
- 13. Find and Replace
- 14.Save
- 15. Save in different formats
- 16. Close Workbook
- 17. Drop object

### Excel Demo Program Results

| 🔟   🛃 🧐 🗉 🔃 🖃 🐨 DireXions_Agenda.xlsx - Microsoft Excel |                                          |                              |                          |  |  |  |
|---------------------------------------------------------|------------------------------------------|------------------------------|--------------------------|--|--|--|
| File Home Insert Page Layout                            | Formulas Data Review                     | w View Add-Ins PD            | F                        |  |  |  |
| Tahoma • 12 • A                                         | A <sup>™</sup> ≡ <b>=</b> ≫ <sup>™</sup> | Wrap Text General            | -                        |  |  |  |
| Paste J B I U - M - M                                   | <u>A</u> ·≣≣≣∣≇≇∥                        | 📲 Merge & Center 👻 💲 👻 %     | • • .00 .00<br>• • • 00. |  |  |  |
| Clipboard 🗟 Font                                        | 🕞 Alignmen                               | t 🖬 Nu                       | mber 🕞                   |  |  |  |
| Times $\bullet$ $f_x$ Time                              |                                          |                              |                          |  |  |  |
| 1 2                                                     | 3                                        | 4                            | 5                        |  |  |  |
| 1 Time Monday                                           | Thursday                                 | Saturday                     |                          |  |  |  |
| 2 9:00 am What's new in PxPlus                          | What's new in iNomads                    | Excel/Word Object Interfac   | e                        |  |  |  |
| 3 9:45 am                                               | Application Framework                    | Creating/Using SSL Certifica | ites                     |  |  |  |
| 4 10:45 am What's new in Nomads                         | What's new in the Toolset                | Date File Recovery           |                          |  |  |  |
| 5 11:30 am                                              |                                          | Web Browser Control          |                          |  |  |  |
| 6                                                       |                                          |                              |                          |  |  |  |

#### Spreadsheet (.xlsx)

#### Web Page (.htm)

| A PxPlus Development - Su × DireXions_Agenda.htm ×        |                                                               |                                                                                                |                                                                                                    |  |
|-----------------------------------------------------------|---------------------------------------------------------------|------------------------------------------------------------------------------------------------|----------------------------------------------------------------------------------------------------|--|
| $\leftarrow \rightarrow$                                  | C 1 (i) file:///C:/PV                                         | X%20Plus%20Technologies/PxF                                                                    | Plus/Lib/_demo/2017/setup/DireXions_Agenda.htm                                                                                 |  |
| Apps                                                      | 🔮 PVX Plus Technologie                                        | 💾 Test Dashboard 📋 iNomade                                                                     | s Application 🛛 G Google 🍈 CBC News - Latest Ca 👔                                                                              |  |
| <b>Time</b><br>9:00 am<br>9:45 am<br>10:45 am<br>11:30 am | <b>Monday</b><br>What's new in PxPlus<br>What's new in Nomads | <b>Thursday</b><br>What's new in iNomads<br>Application Framework<br>What's new in the Toolset | <b>Saturday</b><br>Excel/Word Object Interface<br>Creating/Using SSL Certificates<br>Date File Recovery<br>Web Browser Control |  |

DireXions\_Agenda.txt - Notepad

### Text file (.txt)

| File Edit Format | View Help                                                   |             |
|------------------|-------------------------------------------------------------|-------------|
| Time Monday      | Thursday Saturday                                           |             |
| 9:00 am What's   | new in PxPlus What's new in iNomads Excel/Word Object Inter | face        |
| 9:45 am          | Application Framework Creating/Using SSL Certificates       |             |
| 10:45 am         | What's new in Nomads What's new in the Toolset Date Fi      | le Recovery |
| 11:30 am         | Web Browser Control                                         |             |
|                  |                                                             |             |

### Review

- Created flexible methods for the most common functionality from Microsoft's objects
- Simplify and speed development
- Experienced users can still access all Microsoft functionality via properties exposing handles to the MS objects, errors and constants

# Additional Resources

The help link(s) below refer to the current on-line help pages. The functionality may have been further updated since the PxPlus 2018 (version 15) release.

- <u>PxPlus Excel Object</u>
- <u>PxPlus Word Object</u>